|                      | <u> </u>                                                                                                    | ン 申し込み                                                                                                    | 戶順                                                                                                    | ■メニュー■                                                                                                    | [2024年9日8日(今)]                                                          |
|----------------------|----------------------------------------------------------------------------------------------------|----------------------------------------------------------------------------------------------------|----------------------------------------------------------------------------------------------------|----------------------------------------------------------------------------------------------------|-------------------------------------------------------------------------|
| 1                    | https://nishi-                                                                                                    | nans21v.com/                                                                                                    | ,                                                                                                    | 競技会エントリー                                                                                                    | 日頃より弊社WEB登録サービスをご利用いただき<br>誠に<br>ありがとうございます。                            |
|                      | NISHI WFR 登録                                                                                                    | れいひと 11.00ml/<br>見へログインし                                                                                                    | で下さい。                                                                                                    | <u>豆球済の競技去一夏</u><br>競技者の登録・修正                                                                                                   | システムのバージョンアップを行いました。<br>改善内容につきましては、以下資料をご確認くだ                          |
|                      | 語技者の登録。                                                                                                    | 、<br>・修正を押し7                                                                                                    | 下さい                                                                                                    | <u>ユーザー情報の修正</u><br>登録メールアドレスの変更                                                                                                | さい。<br>24年 <u>度機能改善第1弾資料 参加団体ユーザー向け</u><br>また、操作マニュアルも更新しておりますので、       |
|                      | ᇖᇄᇧᅿᇬᇁᇖ                                                                                                    |                                                                                                    |                                                                                                    | <u>ログアウト</u>                                                                                                    | 合わせてこ確認いただけよりと辛いです。<br>こ利用されているブラウザに対して、パージョン                           |
|                      |                                                                                                    |                                                                                                    |                                                                                                    | 操作方法                                                                                                    | アップの内谷を圧じく及映させるために、<br>大変お手数ではございますが、以下の手順書に従<br>って、ブラウザのキャッシュ削除をお願いいたし |
| 2                    | データ出力を打                                                                                                    | 押してください                                                                                                    | ,` <i>y</i>                                                                                                    |                                                                                                    | * <u>GoogleChrome向け</u><br>・MicrosoftEdge向け                             |
|                      |                                                                                                    |                                                                                                    |                                                                                                    |                                                                                                    |                                                                         |
|                      | 団体区分・学年                                                                                                    | JAAF ID                                                                                                    | 登録地区<br>(都道府県)                                                                                                    | 国籍                                                                                                    |                                                                         |
| 年                    |                                                                                                    | 165861330                                                                                                    | 三重                                                                                                    | JPN                                                                                                    |                                                                         |
| 年                    |                                                                                                    | 200086352                                                                                                    | 三 重                                                                                                    | JPN                                                                                                    |                                                                         |
| 年年                   |                                                                                                    | 200086859                                                                                                    | 三重                                                                                                    | JPN                                                                                                    |                                                                         |
|                      | 全削除 デ                                                                                                    | - タ出力 一括登録                                                                                                    |                                                                                                    | 削除                                                                                                    |                                                                         |
|                      |                                                                                                    | 100                                                                                                    |                                                                                                    |                                                                                                    |                                                                         |
| 4                    | A列からW列き                                                                                                    | までを指定して                                                                                                    | て、右クリックし                                                                                                    | てコピーしてくだ                                                                                                    | さい。                                                                     |
| <b>4</b>             | A列からW列<br><u>A B C D E C</u><br>JAAFID 氏在 (位) 氏右 (名) 登時4                                                                                                    | までを指定して<br><u> 「「」」」</u><br>ま <sup> </sup>                                                                                                    | て, 右クリックし<br>(6) 国格 (15) 国州を選ぶ日本                                                                                                  |                                                                                                    | さい。<br>R S T U V W X Y Z *<br>MP名唱K生年月日 旧団体コー席者 学来 国体区分 発記団体毛邨便重号 住所    |
| 4<br>1<br>(† >><br>5 | A列からW列<br>- AAFID IKE (12) KE (12) HH<br>申し込みファイ                                                                                                    | までを指定して<br><sup> </sup>                                                                                                    | て、 右クリックし<br><u>** (6) 国時 (5)</u> 全球転進が急が<br>のところへ、 コビ                                                                            |                                                                                                    | さい。                                                                     |
| 4                    | A列からW列<br>B C D E<br>C D E<br>AAFID RE (R) RE (E) 100<br>日し込みファ・<br>(ここで右クリ<br>4 ガンーム                                                                                                    | までを指定して<br><u> までを指定して</u><br>まき フリカナ アリカナ まま (金)<br>イルの薄黄色の<br>リックして図の<br>(1000 年400 1000 1000 1000 1000 1000 1000                                                                                  | て、右クリックし<br><u> 、                                   </u>                                                                          | てコピーしてくだ<br>M N O P Q<br>HEREWARDEN DEFED DEFE DEFENSE<br>Cーしたものを「値の<br>した後、「123」の                                              | さい。<br>本在相所生年月日   回床コー   南令   字半   回体区分   本初回体部(医垂号 住所<br>)             |
| 4                    | A列からW列                                                                                                    | までを指定して<br>までを指定して<br>よでを指定して<br>の<br>、<br>、<br>、<br>、<br>、<br>、<br>、<br>、<br>、<br>、<br>、<br>、                                                                                                    | て、右クリックし<br>本(6) 国地 住所 全球を選ぶませ<br>のところへ、コピ<br>のような画面を出<br>・イアスロン (第2回いろいろト<br>三重文通92パーンの仕序列 第二路上続鉄地                               | てコピーしてくだ<br>M N O P O<br>HEREARGERIUD ERHD ERHS ERHS<br>Cーしたものを「値(<br>した後,「123」の<br>マイアスロン)<br>深黄(                              | さい。                                                                     |
| 4                    | A列からW列ま<br>B C D E E<br>(コンパンドロ) RE (12) RE (12) E E (12) E (12) E (12) E (12) | までを指定して<br>E C H<br># 6 フリカナ フリカナ 東平 (金)<br>イルの薄黄色の<br>リックして図の<br>Keek 2024桑員陸上トラ<br>Tage 20244泉員陸上トラ                                                                                                | て、右クリックし<br>まず(e) 国格 (ES) 登号を選手会<br>のところへ、コビ<br>のような画面を出<br>・<br>イアスロン (第2回いるいるト<br>=<br>重交通らスポーツの仕序列 第二級上級比別<br>第766545          | てコピーしてくだ                                                                                                    | さい。                                                                     |
| 4                    | A列からW列<br>を<br>AAFID R6 (型) R6 (名) 主称<br>申し込みファイ<br>(ここで右ク!<br>入力シート R4<br>参加(*含計 Y0 R<br>(次: チーム<br>(次: チーム<br>(次: チーム<br>(次: チーム                                                                                                    | までを指定して<br><u> までを指定して</u><br>まるフリカナフリカナ 茶子(注)<br>イルの薄黄色の<br>リックして図の<br><u> なみ</u><br>2024条員を上下ラ<br>間程 2024/10/13 場所<br>ま<br>、<br>な<br>、<br>、<br>、<br>、<br>、<br>、<br>、<br>、<br>、<br>、<br>、<br>、<br>、 | て、右クリックし<br>東平(6) 国地 (15) 全球転進済会社<br>のところへ、コピ<br>のような画面を出<br>・イアスロン(第2回いるいるト<br>三重文語62スポーンの仕伊努 第二陸上競技報<br>取体をみナ<br>取体をあナ<br>取体をあす | てコピーしてくだ:<br>M N O P O<br>HEREFERING ERFO ERFE<br>C - したものを「値(<br>した後,「123」の<br>マイアスロン)<br>R 直接入力してください 111<br>所 症 想<br>正 # 未 素 | さい。                                                                     |

↓↓↓ 種目を選択すると3 fl紙「申し込み手順」 にし∧<mark>⟩</mark> 「値を貼り付け」してください がいシ・ -トをコビ -して 11 登録 登録 国 性 都道 都道 華 別 府県 府県 番号 名 競技者氏名 登録番号 英字 団体= 旧団体子 ペスト記録 入力して ください 计名联码 団体 区分 (種別) ペスト記録 入力して ください 備 学 考 年 種目3 番号 種目 種目 1 入力して くたさい 種目2 JAAF ID M 5 J≫ ▼ 11 ▼ A A ¥ ♀ ~ % > B I ≡ ☆ ~ A ~ ⊞ ~ ‰ ぷ ∛ JPN 男性 USA 女性 G(100m・走幅跳・ハードル) 長(100m・800m・1500m) 100n 100n 10.97 13.50 記入例 23 23 高校 走幅跳 5n32 ₩-1/16 15.20 SATO 一般 2:40.20 1500m 5:05.00 記入例 2010/6/2 800m Г メニューの検索 3 よ 切り取り(I) 4 5 ⊡ ⊐ピ−(<u>C</u>) 6 7 )付け(<u>S</u>)... 8 形式を通 9 ① スマート検索 10 コピーしたセルの挿入(E)... 11 12 13 削除(<u>D</u>)... 数式と値のクリア(<u>N</u>)

6 団体名や連絡先などを入力してください。
 種目選択し、ベスト記録を入力してください。
 保存後、ファイル名に「団体名」を付け加えて(例:souin\_triathlon2024entry\_fileOO中)
 <u>souinrk@amail.plala.or.jp</u> へ送ってください。